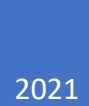

# AQUILA

IN-STORE FLOOR TO DOOR CUSTOMER ORDER

## Creating an In Store Floor to Door Customer Order

Once you have served your customer, and are at the counter ready to complete the purchase.

As opposed to using our order book method, and getting the customers details to order the product in store...We now have the added advantage of being able to send those items directly to the customers address.

This will minimise the need for the order book, and customers having to wait for their shoes to arrive in store for collection.

### Creating a Customer Order:

In your Sale Entry screen, click on File, and select Stock Enquiry.

| Sale Entry - Status ONLIN   | E                        |                    |                     |        |               |       |       |        | - 🗆 ×      |
|-----------------------------|--------------------------|--------------------|---------------------|--------|---------------|-------|-------|--------|------------|
| File Functions Orders Pe    | rson Reports EFTPOS Help |                    |                     |        |               |       |       |        |            |
| Customer Orders             | Sale Entry               |                    |                     |        |               |       |       | Anna L | L Sign Out |
| Petty Cash                  | CHADSTONE                |                    |                     |        |               |       |       |        | ~          |
| Transfers Out               |                          |                    |                     |        |               |       |       |        | · ·        |
| Stock Persints              | Q                        |                    |                     |        |               |       |       |        |            |
| Stock necepts               | Description              |                    |                     | Colour | Size          | Otv   | Price | Disc   | Net        |
| Quick Receipts              | · ·                      |                    |                     |        |               |       |       |        |            |
| Transfer Requests           | 1                        |                    |                     |        |               |       |       |        |            |
| Stock Enquiry               |                          |                    |                     |        |               |       |       |        |            |
| Stock Reservations          |                          |                    |                     |        |               |       |       |        |            |
| Stock Take                  |                          |                    |                     |        |               |       |       |        |            |
| Till Balance Functions      | >                        |                    |                     |        |               |       |       |        |            |
|                             |                          |                    |                     |        |               |       |       |        |            |
| Exit                        |                          |                    |                     |        |               |       |       |        |            |
|                             |                          |                    |                     |        |               |       |       |        |            |
|                             |                          |                    |                     |        |               |       |       |        |            |
| Total                       |                          |                    |                     |        |               |       |       |        |            |
|                             |                          |                    |                     |        | Sales Rep: Ar | nna L |       |        |            |
|                             | Alt+S Change Sales Rep   | F8 Payment History |                     |        |               |       |       |        |            |
|                             | F7 Return                | Alt+R Recall       | Alt+Z Reserve       |        |               |       |       | 50.1   |            |
| F4 Discount                 | F3 Reset                 | F2 Delete          | Alt+C Attach Person |        |               |       |       | 191    | ayment     |
| Coop itoms to call or deals | at fax an quisias        |                    |                     |        |               |       |       |        |            |

Once selected, it will open a new screen, as seen below.

Using the **Product** search tab, select the items that you need to order.

| Stock Enquiry - Status ONLINE                    |           |             | 00                  | >                     |
|--------------------------------------------------|-----------|-------------|---------------------|-----------------------|
| File Functions Orders Person Reports EFTPOS Help |           |             |                     |                       |
| AQUILA Stock Enquiry<br>CHADSTONE                |           |             |                     | Anna L Sign Out       |
| Produc F12 Search Q Colour                       | ~         |             |                     |                       |
| Store Name                                       | Territory |             |                     | Tota                  |
|                                                  |           |             |                     |                       |
|                                                  |           |             |                     |                       |
|                                                  |           |             |                     |                       |
|                                                  |           |             |                     |                       |
|                                                  |           |             |                     |                       |
|                                                  |           |             |                     |                       |
|                                                  |           |             |                     |                       |
|                                                  |           |             |                     |                       |
|                                                  |           |             |                     |                       |
| F4 Stock on Hand F5 In-Transit                   | F6 Layby  | F8 Reserved | F11 Incoming Orders | F7 Sell               |
| Cust Orders Cust Orders Packed                   |           |             |                     | Alt+R Tr Request      |
|                                                  |           |             |                     | Alt+S Stock Adjustmen |

Once you have selected the product, colour, and size you require. It will show you the stock available in every store.

At this point, we need to ensure that we are **NOT** selecting from an individual stores stock levels.

Below, at the very bottom of the screen (highlighted in blue) is the pool of stock that is available to you to order across the board.

Select the size you need, from this line <u>only</u> (1.1), and then select **Order** to proceed (1.2).

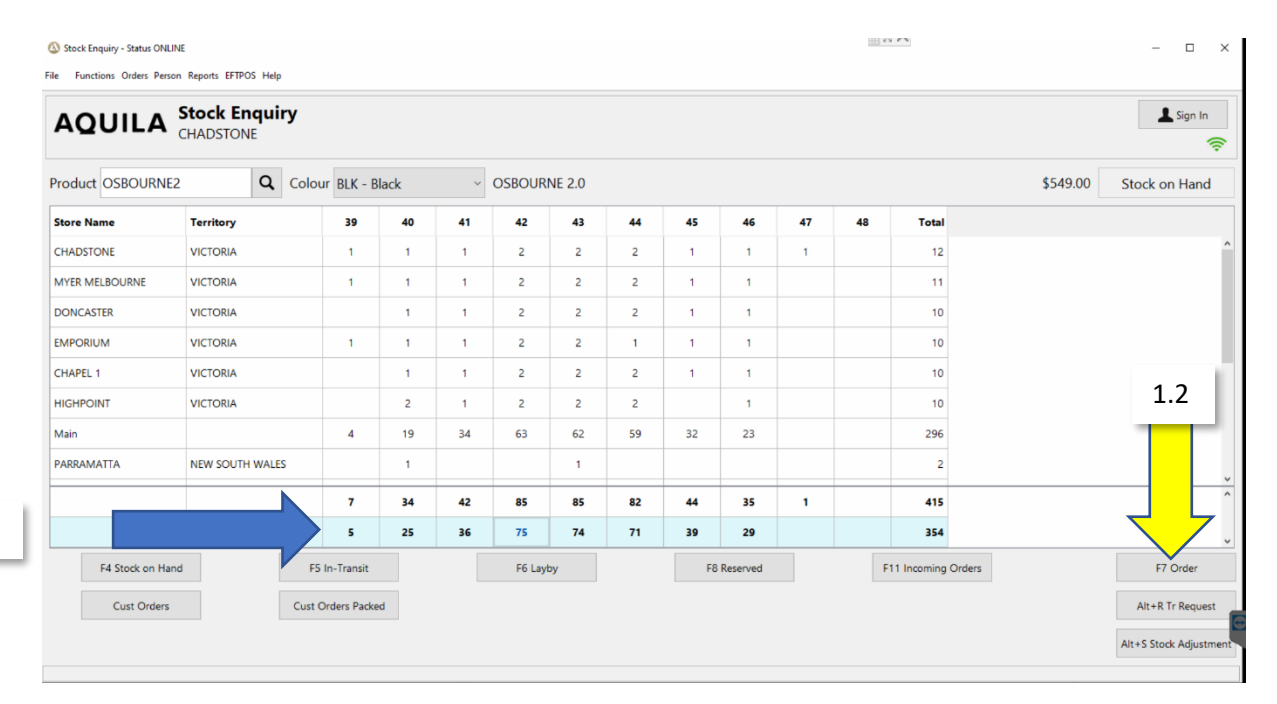

#### Once you have selected and confirmed the item/s the customer is purchasing, select Pack/Pay.

| le Euroctions Orders Pa                         | ONLINE                                   |                                       |                                    |        |      |               |           |       |        | -        |                         |
|-------------------------------------------------|------------------------------------------|---------------------------------------|------------------------------------|--------|------|---------------|-----------|-------|--------|----------|-------------------------|
| AQUILA                                          | Customer Oro<br>CHADSTONE                | der                                   |                                    |        |      |               |           |       |        | Anna L 💄 | Sign Out                |
| F12 Search                                      | Q                                        |                                       |                                    |        |      |               |           |       |        |          |                         |
| Code                                            | Description                              |                                       |                                    | Colour | Size | Outst (SOH)   | Packed    | Taken | Price  | Disc     | Ne                      |
| OSBOURNE2                                       | OSBOURNE 2.0 BI                          | ack                                   |                                    | BLK    | 42   | 1 (2)         |           |       | 549.00 |          | 549.00                  |
|                                                 |                                          |                                       |                                    |        |      |               |           |       |        |          |                         |
| Total                                           |                                          |                                       |                                    |        |      | 1             |           |       |        |          | 549.00                  |
| Total                                           |                                          |                                       |                                    |        |      | 1<br>Sales Re | p: Anna L |       | Outsta | anding   | <b>549.00</b><br>549.01 |
| Total<br>F5 Order Search                        | Alt+S Change Sales Rep                   | F8 Payment History                    | F7 Print Picklis                   | a      |      | 1<br>Sales Re | p: Anna L |       | Outsta | anding   | <b>549.00</b><br>549.01 |
| Total<br>F5 Order Search<br>Alt+R Reasign Order | Alt+S Change Sales Rep<br>Reprint Labels | F8 Payment History<br>Alt+K Kit Entry | F7 Print Picklis<br>F6 Cancel Orde | t.     |      | 1<br>Sales Re | p: Anna L |       | Outst  | anding   | 549.00<br>549.0         |

This will bring you to the **Person Search** screen below, where you will search an already existing customer, or add New Person.

| O Customer Order - Status<br>File Functions Orders Pe | ONLINE<br>rson Reports EFTPOS He | Person         |                |           |          |           |          |         |              | × |        | -       |          |
|-------------------------------------------------------|----------------------------------|----------------|----------------|-----------|----------|-----------|----------|---------|--------------|---|--------|---------|----------|
| AQUILA                                                | Customer Customer Customer       |                |                |           |          |           |          |         |              |   | A      | nna L 💄 | Sign Out |
| F12 Search                                            | Q                                | Person Search  | arch           |           |          |           |          |         |              | × |        |         |          |
| Code                                                  | Description                      | First Name     | First Name     |           | Surname  | Surname   |          |         | F3 Reset     |   | Price  | Disc    | Net      |
| OSBOURNE2                                             | OSBOURNE 2                       | Phone or Email | Phone or Email |           | Postcode | Postcode  |          |         | Q F12 Search | h | 549.00 |         | 549.00   |
|                                                       |                                  | First Name     | Surname        | Contact # |          | Email     | Postcode | Rewards | /Loyalty     |   |        |         |          |
|                                                       |                                  |                |                |           |          |           |          |         |              |   |        |         |          |
| Total                                                 |                                  |                |                |           |          |           |          |         |              |   |        |         | 549.00   |
|                                                       |                                  |                | c              | DK        | Cancel   | Alt+N Net | w Person |         |              | ~ | Outsta | nding   | 549.00   |
| F5 Order Search                                       | Alt+S Change Sales F             |                |                |           |          |           |          |         |              |   |        |         |          |
| F4 Discount                                           | F3 Reset                         |                |                |           |          |           |          |         |              |   |        | F9 Pack | / Pay    |

Once the customer has been attached, it will prompt the Delivery Options tab, where we will select **Delivery.** 

| Customer Order - Status File Functions Orders Pe | ONLINE<br>rson Reports EFTPOS Help |                    |                     |             |      | 1000 <b>X</b> |           |       |          | -         | □ ×       |
|--------------------------------------------------|------------------------------------|--------------------|---------------------|-------------|------|---------------|-----------|-------|----------|-----------|-----------|
| AQUILA                                           | Customer Or<br>CHADSTONE           | der                |                     |             |      |               |           |       | Ann      | aL 上      | iign Out  |
| F12 Search                                       | Q                                  |                    |                     |             |      |               |           |       |          | Anna      | Lazarakis |
| Code                                             | Description                        |                    | Colour              |             | Size | Outst (SOH)   | Packed    | Taken | Price    | Disc      | Net       |
| OSBOURNE2                                        | OSBOURNE 2.0 BI                    | ack                | Delivery Options    |             | ×    | 1 (2)         |           |       | 549.00   |           | 549.00    |
|                                                  |                                    |                    | Pic                 | K Up Cancel |      |               |           |       |          |           |           |
| Total                                            |                                    |                    |                     |             |      | 1             |           |       |          |           | 549.00    |
|                                                  |                                    |                    |                     |             |      | Sales Re      | p: Anna L |       | Outstand | ling      | 549.00    |
| F5 Order Search                                  | Alt+S Change Sales Rep             | F8 Payment History | F7 Print Picklist   |             |      |               |           |       |          |           |           |
| Alt+R Reassign Order                             | Reprint Labels                     | Alt+K Kit Entry    | F6 Cancel Order     |             |      |               |           |       |          | FO De els | (Dev.     |
| F4 Discount                                      | F3 Reset                           | F2 Delete          | Alt+C Change Person |             |      |               |           |       |          | P9 Pack   | Pay       |
|                                                  |                                    |                    |                     |             |      |               |           |       |          |           |           |

The screen below, is where we will fill out the Delivery information for our customers.

In the **Address** section. Once you begin typing, an automated location search will toggle, and bring up addresses. Once you select the correct address, it will automatically fill in the boxes for you.

| O Customer Order - Status | DNLINE                    |                   |                                                      |          | 100 2      | 5.        |       |         |          | o ×         |
|---------------------------|---------------------------|-------------------|------------------------------------------------------|----------|------------|-----------|-------|---------|----------|-------------|
|                           | Customer Ord<br>CHADSTONE | ler               | Delivery Information Deliver all items Name          | to       | (Optional) |           |       | An      | na L 💄   | Sign Out    |
| F12 Search                | Q                         |                   | Anna Lazarakis                                       |          |            |           |       |         | Ann      | a Lazarakis |
| Code                      | Description               |                   | AUSTRALIA                                            | -        |            | Packed    | Taken | Price   | Disc     | Net         |
| OSBOURNE2                 | OSBOURNE 2.0 BI           | ick               | Address                                              |          |            |           |       | 549.00  |          | 549.00      |
|                           |                           |                   | Delivery Method<br>Standard<br>Delivery Instructions | <b>*</b> | (Optional) |           |       |         |          |             |
| Total                     |                           |                   |                                                      |          |            | -         |       |         |          | 549.00      |
|                           |                           |                   |                                                      |          |            | o: Anna L |       | Outstan | ding     | 549.00      |
| F5 Order Search           | Alt+S Change Sales Rep    | F8 Payment Histor |                                                      |          |            |           |       |         |          |             |
| Alt+R Reassign Order      | Reprint Labels            | Alt+K Kit Entry   | 0                                                    | K Cancel |            |           |       |         | F9 Pack  | / Pay       |
| F4 Discount               | F3 Reset                  | F2 Delete         |                                                      |          |            |           |       |         | 1.5 TUCK |             |
|                           |                           |                   |                                                      |          |            |           |       |         |          |             |

This section is crucial, as we want to ensure that we have filled everything in correctly.

Take your time and make sure you read it back, to double check and confirm all details with the customer.

| Customer Order - Status  | ONLINE                    |                   |                                                           |              |                    |            |           |       |         | -        |            |
|--------------------------|---------------------------|-------------------|-----------------------------------------------------------|--------------|--------------------|------------|-----------|-------|---------|----------|------------|
| File Functions Orders Pe | erson Reports EFTPOS Help |                   | Oelivery Information                                      |              |                    | ×          | 1         |       |         |          |            |
| AQUILA                   | Customer Ord              | der               | 🍀 Deliver a                                               | all items to |                    |            |           |       | Ал      | ina L 💄  | Sign Out   |
|                          |                           |                   | Name                                                      |              | Company            | (Optional) |           |       |         |          | (îr        |
| F12 Search               | Q                         |                   | Anna Lazarakis                                            |              |                    |            |           |       |         | Anna     | a Lazaraki |
| 1                        |                           |                   | Country                                                   |              |                    |            | -         |       | -       |          |            |
| Code                     | Description               |                   | AUSTRALIA                                                 | 1 ¥ ]        |                    |            | Packed    | Taken | Price   | Disc     | Ne         |
| OSBOURNE2                | OSBOURNE 2.0 BI           | ack               | <ul> <li>Go to Address</li> <li>Address Line 1</li> </ul> | Search       |                    |            |           |       | 549.00  |          | 549.00     |
|                          |                           |                   | Unit 320 60 Belg                                          | rave Rd      |                    |            |           |       |         |          |            |
|                          |                           |                   | Address Line 2                                            |              |                    | (Optional) |           |       |         |          |            |
|                          |                           |                   | <b>6</b> 1-                                               |              | 51-1-              |            |           |       |         |          |            |
|                          |                           |                   |                                                           |              | State              | Postcode   |           |       |         |          |            |
|                          |                           |                   | MALVERN EAST                                              |              | VIC                | 3145       |           |       |         |          |            |
|                          |                           |                   | Phone                                                     |              | Email              |            |           |       |         |          |            |
|                          |                           |                   | 0422 750 968                                              |              | annalaz@icloud.cor | n          |           |       |         |          |            |
|                          |                           |                   | Delivery Method                                           | l l          |                    |            |           |       |         |          |            |
| Total                    |                           |                   | Standard                                                  |              | ~                  |            |           |       |         |          | 549.00     |
|                          |                           |                   | Delivery Instruct                                         | ions         |                    | (Optional) | p: Anna L |       | Outstan | ding     | 549.00     |
| F5 Order Search          | Alt+S Change Sales Rep    | F8 Payment Histor |                                                           |              |                    |            |           |       |         |          |            |
| Alt+R Reassign Order     | Reprint Labels            | Alt+K Kit Entry   |                                                           | ОК           | Cancel             |            |           |       |         | FO Deals |            |
|                          |                           |                   |                                                           |              |                    |            |           |       |         |          |            |

Now it is time to select your Delivery Method. Once selected, click Ok.

#### **Options are as follows:**

-Any orders that are over \$100, are eligible for Free Standard Delivery. (1.1)

-Any orders under \$100, will incur a \$12 Standard Delivery charge. (1.2)

-Express Delivery, will incur a \$15 charge. (1.3)

| Ocustomer Order - Status | ONLINE                      |                 |                                                                              |                                         |                  |       |          |         | -       |             |
|--------------------------|-----------------------------|-----------------|------------------------------------------------------------------------------|-----------------------------------------|------------------|-------|----------|---------|---------|-------------|
| File Functions Orders P  | Customer Order<br>CHADSTONE | r               | Delivery Information Deliver all iter Anna Lazarakis                         | ns to                                   |                  | ×     |          | Ar      | ına L 💄 | Sign Out    |
| F12 Search               | Q                           |                 | Country                                                                      |                                         |                  |       |          |         | Ann     | a Lazaraki: |
| Code                     | Description                 |                 | - Go to Address Search                                                       |                                         |                  | Paci  | ed Taken | Price   | Disc    | Net         |
| OSBOURNE2                | OSBOURNE 2.0 Black          |                 | Unit 320 60 Belgrave Rd                                                      |                                         |                  |       |          | 549.00  |         | 549.00      |
|                          |                             |                 | City<br>MALVERN EAST<br>Phone<br>0422 750 968<br>Delivery Method<br>Standard | State<br>VIC<br>Email<br>annalaz@icloud | Postcode<br>3145 |       |          |         |         |             |
| Total                    | 1 1                         |                 | Standard                                                                     | 1                                       |                  |       |          |         |         | 549.00      |
|                          |                             |                 | Standard<br>Standard \$12                                                    |                                         |                  | 1.2 " | a L      | Outstan | ding    | 549.00      |
| F5 Order Search          | Alt+S Chi 1.3               |                 | Express \$15                                                                 |                                         |                  |       |          |         |         |             |
| Alt+R Reassign Order     | Reprint Labels              | Alt+K Kit Entry | $\subset$                                                                    | ОК Сапс                                 | el               |       |          |         | F9 Pack | / Pay       |
| F4 Discount              | F3 Reset                    | F2 Delete       |                                                                              |                                         |                  |       |          |         |         |             |
|                          |                             |                 |                                                                              |                                         |                  |       |          |         |         |             |

Once all details are confirmed, proceed to the payment screen to complete the payment process.

Once completed, two receipts will print out. A store copy and customer copy.

I would encourage all of you to keep your store copy stapled into your order books for back up customer reference.

Click **OK** to finalise payment.

| Customer Order - Status File Functions Orders Pe | ONLINE<br>rson Reports EFTPOS Help |                    |                                                            |                                                                   |             |          |           |       |            | - 🗆 ×         |
|--------------------------------------------------|------------------------------------|--------------------|------------------------------------------------------------|-------------------------------------------------------------------|-------------|----------|-----------|-------|------------|---------------|
| AQUILA                                           | Customer Ord<br>CHADSTONE          | der                |                                                            |                                                                   |             |          |           |       | Anna I     | Sign Out      |
| F12 Search                                       | Q                                  |                    |                                                            |                                                                   |             |          |           |       |            | Anna Lazaraki |
| Code                                             | Description                        |                    | () Customer Order Payment                                  |                                                                   | ×           | at (SOH) | Packed    | Taken | Price      | Disc Net      |
| Total                                            |                                    |                    | Pick Up Total<br>Total Paid<br>Balance Due<br>This Payment | 0.00<br>0.00<br>549.00<br>549.00<br>F6 Reverse La<br>Ok<br>Cancel | sst Payment | 1        |           |       |            | 549.00        |
|                                                  |                                    |                    |                                                            |                                                                   | S           | ales Rep | o: Anna L |       | Outstandin | g 549.0       |
| F5 Order Search                                  | Alt+S Change Sales Rep             | F8 Payment History | F7 Print Picklist                                          |                                                                   |             |          |           |       | _          |               |
| Alt+R Reassign Order                             | Reprint Labels                     | Alt+K Kit Entry    | F6 Cancel Order                                            |                                                                   |             |          |           |       | F          | 9 Pack / Pay  |
| F4 Discount                                      | F3 Reset                           | F2 Delete          | Alt+C Change Person                                        |                                                                   |             |          |           |       |            |               |

# What if I have a customer buying multiple items, and they only need 1 item delivered?

If a customer is buying multiple items, the first item we should process, is the one that needs to be delivered to their address.

#### **Proceed as follows:**

As seen below, we are in the **"Stock Enquiry"** screen, as we need an Alberto in Brown 45, select from the **bottom line (1.1)**, and click **"Order"(1.2)** 

| AQUILA         | Stock Enquiry<br>CHADSTONE | ,                 |       |    |         |         |        |    |          |       |                     | Anna L 🔔 Sign O  |
|----------------|----------------------------|-------------------|-------|----|---------|---------|--------|----|----------|-------|---------------------|------------------|
| oduct ALBERTO  | Q C                        | Colour BRW -      | Brown | ~  | ALBERTO | Penny l | .oafer |    |          |       | \$299               | .00 Stock on Han |
| tore Name      | Territory                  | 39                | 40    | 41 | 42      | 43      | 44     | 45 | 46       | Total |                     |                  |
| HADSTONE       | VICTORIA                   | 1                 | 1     | 1  | 2       | з       | 2      |    | 1        | 11    |                     |                  |
| IYER MELBOURNE | VICTORIA                   | 1                 |       | 1  | 3       | 1       | 2      | 1  | 1        | 10    |                     |                  |
| IYER CHADSTONE | VICTORIA                   | 1                 | 1     | 1  | 2       | 2       | 2      |    | 1        | 10    |                     |                  |
| ONCASTER       | VICTORIA                   | 1                 | 1     | 1  | 2       | 2       | 1      |    | 1        | 9     |                     |                  |
| MPORIUM        | VICTORIA                   | 1                 | 1     | 2  | 1       | 1       | 2      | 1  |          | 9     |                     |                  |
| HAPEL 1        | VICTORIA                   |                   | 1     | 1  |         | 2       | 2      | 1  | 1        | 8     |                     | 1.2              |
| IGHPOINT       | VICTORIA                   |                   |       | 2  |         | 2       | 1      | 2  | 1        | 8     |                     | -                |
| IYER HIGHPOINT | VICTORIA                   | 1                 | 1     | 1  | 1       | 2       | 1      |    | 1        | 8     |                     |                  |
|                |                            | - 21              | 73    | 53 | 53      | 59      | 33     | 18 | 21       | 281   |                     |                  |
|                |                            | 1.1               |       |    |         |         |        | 6  | 3        | 84    |                     |                  |
| F4 Stock on Ha | ind                        | F5 In-Transit     | -     |    | F6 Layl | by      |        | F8 | Reserved |       | F11 Incoming Orders | F7 Order         |
| Cust Orders    |                            | Cust Orders Packe | d     |    |         |         |        |    |          |       |                     | Alt+R Tr Requ    |

Once you have proceeded to the **"Customer Order"** screen, **scan/search the rest of the item/s** the customer is purchasing.

() Customer Order - Status ONLINE File Functions Orders Person Reports EFTPOS Help AQUILA Customer Order CHADSTONE Anna L Sign Out Q Code Colour Size Outst (SOH) Taken Price N cription Packed Disc ALBERTO ALBERTO Penny Loafer Brown BRW 45 🛕 1 (0) 299.00 299.0 OSBOURNE2 OSBOURNE 2.0 Tobacco BRW 45 1 (1) 549.00 549.0 Total 2 848.0 Sales Rep: Anna L Outstanding 848.0 F5 Order Search Alt+S Change Sales Rep F8 Payment History F7 Print Picklist Alt+K Kit Er F6 Cancel Order F9 Pack / Pay F3 Re Alt+C Attach Person F4 Discount

Select "Attach Person" and then proceed.

### Once your customer is attached to the transaction, proceed to "Pack/Pay"

| () Customer Order - Status ( | DNLINE                  |                    |                   |        |      |             | 5 A       |       |        | -        |             |
|------------------------------|-------------------------|--------------------|-------------------|--------|------|-------------|-----------|-------|--------|----------|-------------|
| File Functions Orders Per    | son Reports EFTPOS Help |                    |                   |        |      |             |           |       |        |          |             |
| AQUILA                       | Customer Orce           | ler                |                   |        |      |             |           |       |        | Anna L 💄 | Sign Out    |
| F12 Search                   | Q                       |                    |                   |        |      |             |           |       |        | Anr      | na Lazaraki |
| Code                         | Description             |                    |                   | Colour | Size | Outst (SOH) | Packed    | Taken | Price  | Disc     | Net         |
| ALBERTO                      | ALBERTO Penny Lo        | afer Brown         |                   | BRW    | 45   | A 1 (0)     |           |       | 299.00 | 74.75    | 224.25      |
| Promotion                    | Aquila Plus 25% Sh      | oe                 |                   |        | 25%  |             |           |       |        | 74.75    |             |
| OSBOURNE2                    | OSBOURNE 2.0 To         | bacco              |                   | BRW    | 45   | 1 (1)       |           |       | 549.00 | 137.25   | 411.75      |
| Promotion                    | Aquila Plus 25% Sh      | oe                 |                   |        | 25%  |             |           |       |        | 137.25   |             |
| Total                        |                         |                    |                   |        |      | 2           |           |       |        | 212.00   | 636.00      |
|                              |                         |                    |                   |        |      | Sales Re    | p: Anna L |       | Outst  | anding   | 636.00      |
| F5 Order Search              | Alt+S Change Sales Rep  | F8 Payment History | F7 Print Picklist |        |      |             |           |       |        |          |             |
| Alt+R Reassign Order         | Reprint Labels          | Alt+K Kit Entry    | F6 Cancel Order   |        |      |             |           |       |        | EQ Dack  | / Dav       |
| F4 Discount                  | F3 Reset                | F2 Delete          | Alt+C Change Pers | ion    |      |             |           |       |        | 1 9 Fack | , ray       |
| Scan items to sell, or docke | et for enquiries        |                    |                   |        |      |             |           |       |        |          |             |

Once your delivery options come up, Select "Split"

| O Customer Order - Status ( | DNLINE                    |                    |                   |                     |                      |       | <u> </u>    | ~         |       |         | _       | D X      |
|-----------------------------|---------------------------|--------------------|-------------------|---------------------|----------------------|-------|-------------|-----------|-------|---------|---------|----------|
| File Functions Orders Per   | Customer Ord<br>CHADSTONE | der                |                   |                     |                      |       |             |           |       | A       | nna L   | Sign Out |
| Code                        | Description               |                    |                   | Colour              | Size                 | c     | Outst (SOH) | Packed    | Taken | Price   | Disc    | Net      |
| ALBERTO                     | ALBERTO Penny L           | oafer Brown        | Delivery Options  |                     |                      |       | × 1 (0)     |           |       | 299.00  | 74.75   | 224.25   |
| Promotion                   | Aquila Plus 25% S         | hoe                |                   | How will the custom | er receive the goods | ?     |             |           |       |         | 74.75   |          |
| OSBOURNE2                   | OSBOURNE 2.0 To           | obacco             |                   |                     |                      |       | 1 (1)       |           |       | 549.00  | 137.25  | 411.75   |
| Promotion                   | Aquila Plus 25% S         | hoe                | Pick              |                     | incel                | Split |             |           |       |         | 137.25  |          |
| Total                       |                           |                    |                   |                     |                      |       | 2           |           |       |         | 212.00  | 636.00   |
|                             |                           |                    |                   |                     |                      |       | Sales Rep   | o: Anna L |       | Outstar | nding   | 636.00   |
| F5 Order Search             | Alt+S Change Sales Rep    | F8 Payment History | F7 Print Picklist |                     |                      |       |             |           |       |         |         |          |
| Alt+R Reassign Order        | Reprint Labels            | Alt+K Kit Entry    | F6 Cancel Order   |                     |                      |       |             |           |       |         | 50 De-1 | ( Day    |
| F4 Discount                 | F3 Reset                  | F2 Delete          | Alt+C Change Pers | ion                 |                      |       |             |           |       |         | rs Paci | (/ Pay   |

In the **image 2.0**, you will see the items that the customer is purchasing.

In this scenario,

- > The customer is taking the Osbourne with them.
- Select Osbourne item under subheading 'take now', as seen in image 2.1,
- Click **"Ok"** to proceed.

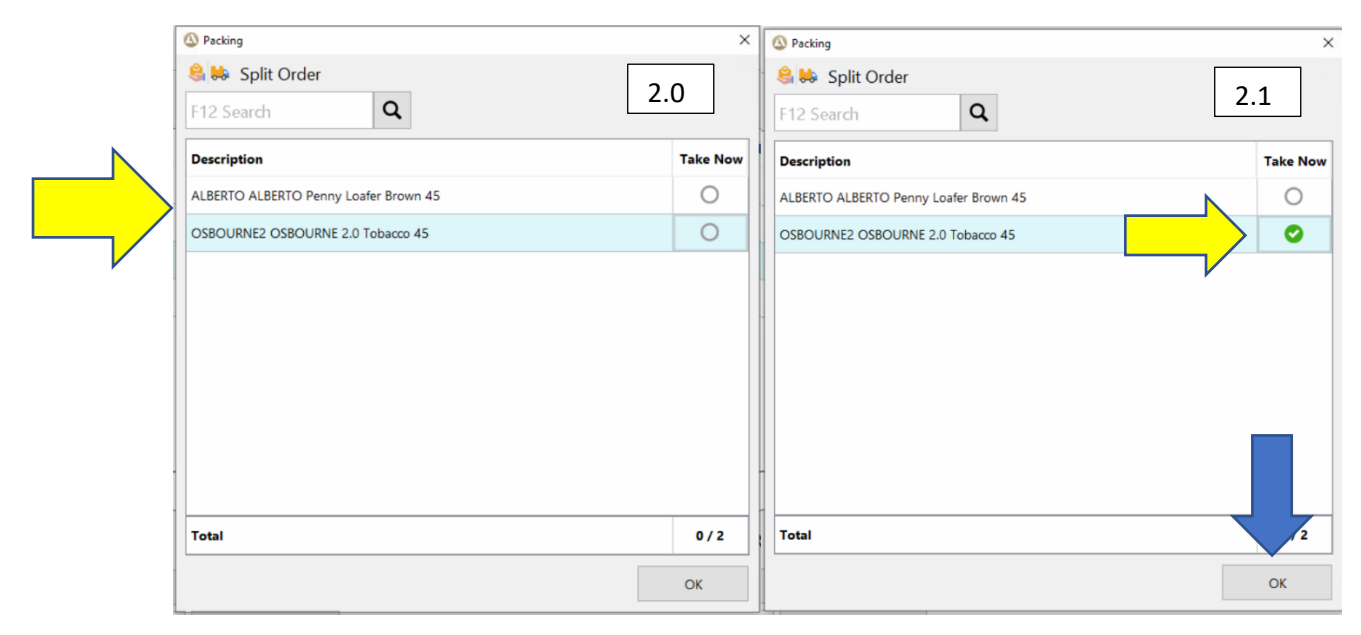

This brings us to the **"Delivery Information"** screen, where you will complete the order as shown on **page 5**. Of this guide.

| Ocustomer Order - Status<br>File Functions Orders Pe | ONLINE<br>erson Reports EFTPOS Help | ſ                 | Delivery Information                                     |           | X          | ]                 |       |        | -       |        |
|------------------------------------------------------|-------------------------------------|-------------------|----------------------------------------------------------|-----------|------------|-------------------|-------|--------|---------|--------|
| AQUILA Customer Order<br>CHADSTONE                   |                                     |                   | Deliver remaining 1 of 2 items to     Company (Optional) |           |            | Anna L 💄 Sign Out |       |        |         |        |
| F12 Search                                           | ٩                                   |                   | Anna Lazarakis Country                                   |           |            | Anna Lazaraki     |       |        |         |        |
| Code                                                 | Description                         |                   | Select                                                   | ~         |            | Packed            | Taken | Price  | Disc    | Ne     |
| ALBERTO                                              | ALBERTO ALBERTO Penny Loafer Brown  |                   | Address Line 1                                           |           |            |                   |       | 299.00 | 74.75   | 224.2  |
| Promotion Aquila Plus 25% Shoe                       |                                     |                   |                                                          |           |            |                   |       | 74.75  |         |        |
| OSBOURNE2 OSBOURNE 2.0 Tobacco                       |                                     | bacco             | Address Line 2 (Optional)                                |           |            | 1                 |       | 549.00 | 137.25  | 411.75 |
| Promotion Aquila Plus 25% Shoe                       |                                     | City              | State                                                    | Postcode  |            |                   |       | 137.25 |         |        |
|                                                      |                                     |                   | Phone                                                    | Email     |            |                   |       |        |         |        |
|                                                      |                                     |                   | Delivery Method                                          |           |            |                   |       |        |         |        |
| Total                                                |                                     |                   | Standard 🗸 🗸                                             |           |            | 1                 |       |        | 212.00  | 636.00 |
| <u> </u>                                             |                                     |                   | Delivery Instructions                                    |           | (Optional) | o: Anna L         |       | Outsta | nding   | 636.0  |
| F5 Order Search                                      | Alt+S Change Sales Rep              | F8 Payment Histor |                                                          |           | <i>i</i>   |                   |       |        |         |        |
| Alt+R Reassign Order                                 | Reprint Labels                      | Alt+K Kit Entry   |                                                          | OK Cancel |            |                   |       |        | EQ Dack |        |
| F4 Discount F3 Reset F2 Delete                       |                                     | F2 Delete         |                                                          |           |            | I J Fack / Fay    |       |        |         |        |